## **AQIPA SUPPORT AREA**

FAQs > Travailler avec Aqipa - Clients existants > Importer le panier d'achat

## Importer le panier d'achat

David Lackner - 2022-07-06 - Travailler avec Aqipa - Clients existants

Pour importer un panier, il suffit de cliquer sur ce symbole (en haut à droite) à côté du panier, puis sur "Importer le panier". Vous devez maintenant cliquer sur le bouton vert "Sélectionner un fichier" et importer un fichier approprié. Sélectionnez un fichier .csv approprié qui ne dépasse pas 10 kb. En outre, le fichier doit contenir SKU du produit et la quantité du produit exactement dans cet ordre. Cliquez ensuite sur le bouton vert "Importer".

| Import Saved Cart<br>The imported file will be used to create a saved cart.                                                                               |                                                                                       |
|----------------------------------------------------------------------------------------------------|---------------------------------------------------------------------------------------|
| The text file should list the product SKUs and quantities in the following format: <ul> <li>SKU, Quantity</li> <li>Maximum file size: 10.00 KB</li> </ul> | Select a file to upload. The file must be a text file with extension CSV. CHOOSE FILE |
|                                                                                                    | IMPORT                                                                                |

Vous pouvez maintenant récupérer votre panier sauvegardé. Dans la boîte bleue, vous trouverez un lien vers le panier importé et sauvegardé. Vous pouvez également cliquer sur "Mon compte" au-dessus du panier et sur l'élément de menu "Paniers enregistrés" pour accéder à votre panier importé. Vous pouvez maintenant restaurer votre panier de manière à ce que le panier actuel corresponde à celui qui a été sauvegardé. Saved Carts

| Sort by       |            |                        |                                                                                                    |           |         |   |
|---------------|------------|------------------------|----------------------------------------------------------------------------------------------------|-----------|---------|---|
| DATE MODIFIED |            |                        |                                                                                                    |           |         |   |
| NAME          | 10         | DATE SAVED             | DESCRIPTION                                                                                                    | QTY TOTAL |         |   |
| 1562674930149 | 0000043590 | Jul 9, 2019<br>2:22 PM | This cart was created by CSV import 1562674930149, Successfully imported:3 lines. Imported but with quantity<br>adjustment: 0 lines. Could not import: 0 lines. | 3         | RESTORE | × |
| 1562674546150 | 0000043586 | Jul 9, 2019<br>2:15 PM | This cart was created by CSV import 1562674546150. Successfully imported:3 lines. Imported but with quantity<br>adjustment: 0 lines. Could not import: 0 lines. | 3         | RESTORE | × |